## **I**MMERSIONS

## Procédure de connexion/inscription des élèves

- 1. Rendez-vous sur : <u>https://immersions.univ-lemans.fr/</u>
- 2. Se connecter / S'inscrire.

| IMMERSIONS   |                                                                                                    |                                                                                                    |
|--------------|----------------------------------------------------------------------------------------------------|----------------------------------------------------------------------------------------------------|
| Se connecter |                                                                                                    |                                                                                                    |
| FAQ          | VIS MA VIE D'ÉTUDIANT.E                                                                                                    | « Vis ma vie d'étudiant.e »                                                                                                    |
|              | VOUSÉ ÊTES EN TERMINALE ? UNE LICENCE OU UN BUT<br>LOUS INTÉRESSE ? L'ENEZ VOUS FARE UNE IDÉE LE<br>LEMES D'UNE JOURNÉ OU DEMI-JOURNÉE!         WIEST -Boncherd-Washington, Le Mans Suck Marguerite Hourcanse, Beilheites, Douasies<br>Basseaue, André Materixe, Reamure, Réhard Ereinie, Rephard Elez, Douasies<br>Rousseaue, Roud Vadepied, Victor Hugo, Paul Scarron, Estournelles de Constant | Vous êtes élève de terminale au Lycée :<br>André Malraux, Bellevue, D'estournelles de Constant, Douanier Rousseau, Le Mans<br>Sud, Montesquieu, Paul Scarron, Raoul Vadepied, Raphaël Elizé, Réaumur, Robert<br>Garnier, Touchard - Washington, Victor Hugo, Yourcenar ?<br>Vous souhaitez vous inscrire dans une licence ou un BUT à l'Université du Mans ?<br>Venez vivre une tranche de vie étudiante aux côtés d'un étudiant!<br>S'inscrire<br>Un étudiant vous accueille sur le campus du Mans le temps d'une demi-journée ou d'une<br>journée entière pour assister aux cours, échanger sur sa formation, découvrir les locaux,<br>la BU, etc.                                                |
|              | <section-header></section-header>                                                                                                    | Lorsque l'immersion a lieu le matin ou la journée entière, n'oubliez pas de prévoir votre<br>repas pour déjeuner avec l'étudiant sur le campus.<br>Ces immersions seront programmées entre le 19 et le 23 février 2024, et <b>vous pourrez</b><br><b>vous inscrire à partir du lundi 5 février jusqu'au dimanche 11 février inlcus.</b><br>Pour les lycéens souhaitant faire une immersion dans deux formations différentes,<br>l'inscription à une deuxième session pourra être accessible à partir du vendredi 9 février<br>(dans la limite des places restantes).<br>Si vous rencontrez des difficultés pour vous inscrire, merci de nous envoyer un mail à<br>immersions-campus@univ.lemans.fr. |

3. Connectez-vous via le portail de connexion Vert qui vous redirigera sur le portail Educonnect.

| Merci de remplir les champs vous                                                                                                    | correspondants pour vous connecter :                                                                                             |  |  |  |
|----------------------------------------------------------------------------------------------------|----------------------------------------------------------------------------------------------------|--|--|--|
| Je suis lycéen(ne) - Portail EduConnect :                                                                                                    | Portail Université :                                                                                                    |  |  |  |
| Pour les élèves de terminale des établissements partenaires :<br>ycées partenaires : André Malraux, Bellevue, D'estournelles de<br>Sonstant Douanier Rousseau. Le Mans Sud. Montesquijeu. Paul Scarron                        | Pour lés étudiants de l'université qui souhaitent participer à l'évènement<br>immersions                                         |  |  |  |
| Raoul Vadepied, Raphaël Elizé, Réaumur, Robert Garnier, Touchard -<br>Vashington, Victor Hugo, Yourcenar.                                                                                                    | Se connecter avec votre compte de l'Université du Mans                                                                           |  |  |  |
| Je suis gestionnaire de lycée - Portail Gestionn                                                                                                    | aire Lycée : André Malraux, Bellevue, D'estournelles de                                                                          |  |  |  |
| Je suis gestionnaire de lycée - <u>Portail Gestionn</u><br>Constant, Douanier Rousseau, Le Mans Sud, Montesquie<br>Robert Garnier, Touchard - Washington, Victor Hugo, You                                                    | alte, Lycée : André Malraux, Bellevue, D'estournelles de<br>u, Paul Scarron, Raoul Vadepied, Raphaël Elizé, Réaumur,<br>rcenar.  |  |  |  |
| Je suis gestionnaire de lycée - <u>Portail Gestionn</u><br>Constant, Douanier Rousseau, Le Mans Sud, Montesquie<br>Robert Garnier, Touchard - Washington, Victor Hugo, You<br>Identifiant                                     | alte, Lycée : André Mairaux, Believue, D'estourneiles de<br>u, Paul Scarron, Raoul Vadepied, Raphaël Elizé, Réaumur,<br>rcenar.  |  |  |  |
| Je suis gestionnaire de lycée - <u>Portail Gestionn</u><br>Constant, Douanier Rousseau, Le Mans Sud, Montesquie<br>Robert Garnier, Touchard - Washington, Victor Hugo, You<br>Identifiant<br>Mot de passe                     | altre, Lycée : André Mairaux, Believue, D'estourneiles de<br>u, Paul Scarron, Raoul Vadepied, Raphaël Elizé, Réaumur,<br>rcenar. |  |  |  |
| Je suis gestionnaire de lycée - <u>Portail Gestionn</u><br>Constant, Douanier Rousseau, Le Mans Sud, Montesquie<br>Robert Gamer, Touchard - Washington, Victor Hugo, You<br>Identifiant<br>Mot de passe<br>Se souvenir de moi | alte, Lycée, : André Mairaux, Believue, D'estourneiles de<br>u, Paul Scarron, Raoul Vadepied, Raphaél Elizé, Réaumur,<br>rcenar. |  |  |  |

4. Sélectionner le profil « Elève » et identifiez-vous avec vos identifiants EduConnect.

| ISTERE<br>(EDUCATION<br>IONALE<br>DE LA JEUNESSE<br>W<br>Un compte unique pour les services num<br>des écoles et des établissements<br>W | iériques                                                                                                    |
|----------------------------------------------------------------------------------------------------|----------------------------------------------------------------------------------------------------|
| Le compte ÉduConnect peut<br>donner accès :<br>• aux démarches en ligne, comme la fiche                                                  | Je sélectionne mon profil                                                                                                    |
| de renseignements, la demande de<br>bourse, etc ;<br>• à l'espace numérique de travail (ENT) ;<br>• au livret scolaire.                  | Représentant légal                                                                                                    |
| ÉduConnect                                                                                                    | ← Changer de profil                                                                                                    |
| Le compte ÉduConnect peut<br>donner accès :<br>• à l'espace numérique de travail (ENT) ;<br>• au livret scolaire.                        | ດິດິ Elève<br>Je me connecte avec mon compte ÉduConnect<br>Identifiant Identifiant oublié? →<br>Identifiant au format p.nomXX<br>Mot de passe Mot de passe oublié? →<br>© |
|                                                                                                    | Se connecter                                                                                                    |

5. Une fois identifié, vous serez redirigé sur l'application **Immersions** qui vous demandera une adresse mail de contact.

| ccueil - Ma page                              | Le Mans<br>Université                                                                                          | ×                                                                                                    |     |                |          |              |           |             |  |
|-----------------------------------------------|----------------------------------------------------------------------------------------------------|----------------------------------------------------------------------------------------------------|-----|----------------|----------|--------------|-----------|-------------|--|
| Mes inscriptions                              | Votre adresse email :                                                                                          |                                                                                                    | Mon | Mon calendrier |          |              |           |             |  |
| NFO : Les inscriptions sont actuellement fer  |                                                                                                    |                                                                                                    | < > | Aujourd'hui    | 8 -      | - 12 janv. 2 | 024       | Mois Semain |  |
| En cas d'empêchement, merci de vous désinsc   | En cochant cette case, j'autorise<br>des informations relatives à mon ins<br>évènements de type "Journée porte | ☐ En cochant cette case, (autorise l'université du llans à utiliser mon adresse mail pour m'envoyer<br>des informations relatives à mon inscription (mail de confirmation et de de rappel) ainsi que d'autres<br>évènements de type "Journée portes ouvertes". |     | lun. 8/1       | mar. 9/1 | mer. 10/1    | jeu. 11/1 | ven. 12/1   |  |
| Session Info                                  |                                                                                                    | Valider                                                                                                    | 08  |                |          | H            |           |             |  |
| Aucun résultat trouvé.                        |                                                                                                    |                                                                                                    | 09  |                |          |              |           |             |  |
| Mes informations                              | Votre contact à l'uni                                                                                          | versitë:                                                                                                    | 10  |                |          |              |           |             |  |
| Identité : Test Test                          | Contact Yasmine I<br>(02 43 83                                                                                 | REZVANI (02 43 83 35 36) ou Juline MESSAGER<br>35 45)                                                                                                    | 12  |                |          |              |           |             |  |
| Lycée : Lycée Bellevue                        | E-Mail immersio                                                                                                | E-Mail immersions-campus@univ-lemans.fr                                                                                                    | 13  |                |          |              |           |             |  |
| Classe AUTRE                                  |                                                                                                    |                                                                                                    | 14  | D.             |          |              |           |             |  |
|                                               |                                                                                                    |                                                                                                    | 15  |                |          |              |           |             |  |
| En cas de problème technique, consultez la FA |                                                                                                    |                                                                                                    | 16  |                |          |              |           |             |  |
|                                               |                                                                                                    | Le Mans                                                                                                    |     |                |          |              |           |             |  |

## 6. S'inscrire à une session.

| FO : L'inscription est limitée à 1 immersion(s) soit 1 session(s).<br>Choisir une session |                                                                              | Aujourd'hui         | 9 -       | 9 – 13 janv. 2023 |           |           |
|-------------------------------------------------------------------------------------------|------------------------------------------------------------------------------|---------------------|-----------|-------------------|-----------|-----------|
|                                                                                           |                                                                              | lun. 9/1            | mar. 10/1 | mer. 11/1         | jeu. 12/1 | ven. 13/1 |
|                                                                                           |                                                                              | Toute la<br>journée |           |                   |           |           |
| ession Informati                                                                          | 08                                                                           |                     |           |                   |           |           |
| ucun résultat trouvé.                                                                     | 09                                                                           |                     |           |                   |           |           |
| Mes informations                                                                          | Votre contact à l'université                                                 | 10                  |           |                   |           |           |
|                                                                                           |                                                                              | 11                  |           |                   |           |           |
| Identité : DURAND Paul                                                                    | Contact Yasmine REZVANI (02 43 83 35 36) ou Juline MESSAGER (02 43 83 35 45) | 12                  |           |                   |           |           |
| Classe : TERMINALE TECHNOLOGIQUE                                                          | E-Mail: immersions-campus@univ-lemans.fr                                     | 13                  |           |                   |           |           |
|                                                                                           |                                                                              | 14                  |           |                   |           |           |
|                                                                                           |                                                                              | 15                  |           |                   |           |           |
| En cas de problème technique, consultez la FAQ                                            |                                                                              |                     |           |                   |           |           |

7. Choisir une session

| 1 - Trier par faculté / IUT : |   |
|-------------------------------|---|
| Trier par faculté / IUT       | ~ |
| 2 - Choisir une licence :     |   |
| Sélectionner une licence      | ~ |
| 3 - Horaire :                 |   |
| Sélectionner un créneau       | ~ |

8. Valider avec « S'inscrire » qui vous redirigera sur vos inscriptions.

| - Trier par faculté / IIIT ·                                                                                                    |                       |
|----------------------------------------------------------------------------------------------------|-----------------------|
| Faculté de Droit. Economie et Gestion - Le Mans                                                                                                    |                       |
| 2 - Choisir une licence :                                                                                                    |                       |
| Faculté de Droit, Economie et Gestion - Le Mans   Licence Economie et Gestion - Cycle Universitai                                                                                                    | re Préparatoire aux ( |
| - Horaire :                                                                                                    |                       |
| jeudi 9 février 2023 de 8H00 - 16H00                                                                                                    |                       |
| jeudi 9 février 2023 de 8H00 à 16H00<br>Description :<br>Jeudi 9/02                                                                                                    |                       |
| jeudi 9 février 2023 de 8H00 à 16H00<br>Description :<br>Jeudi 9/02<br>8h - Accueil au tram (Arrêt Campus Ribay)<br>8h15 à 9h45 - TD Probabilités                                                                                                    |                       |
| jeudi 9 février 2023 de 8H00 à 16H00<br>Description :<br>Jeudi 9/02<br>8h - Accueil au tram (Arrêt Campus Ribay)<br>8h15 à 9h45 - TD Probabilités<br>10h à 12h - CM Histoire économique<br>12h à 13h - Pause déjeuner                                                           |                       |
| jeudi 9 février 2023 de 8H00 à 16H00<br>Description :<br>Jeudi 9/02<br>8h - Accueil au tram (Arrêt Campus Ribay)<br>8h15 à 9h45 - TD Probabilités<br>10h à 12h - CM Histoire économique<br>12h à 13h - Pause déjeuner<br>13h à 15h - TD Anglais                                 |                       |
| jeudi 9 février 2023 de 8H00 à 16H00<br>Description :<br>Jeudi 9/02<br>8h - Accueil au tram (Arrêt Campus Ribay)<br>8h15 à 9h45 - TD Probabilités<br>10h à 12h - CM Histoire économique<br>12h à 13h - Pause déjeuner<br>13h à 15h - TD Anglais<br>15h à 16h - Temps d'échanges |                       |

9. Inscription complète. NB – un mail de confirmation et de rappel vous seront envoyés si vous avez renseigné une adresse mail.

| ous avez atteint le nombre maximum (1) d'inscription.                                                                                   |                                                                                                    |                                                                                            |                     | < > | Aujourd'hui | 6 -      | - 10 févr. 2024              |                                                     | Mois Semaine |  |
|----------------------------------------------------------------------------------------------------|----------------------------------------------------------------------------------------------------|--------------------------------------------------------------------------------------------|---------------------|-----|-------------|----------|------------------------------|-----------------------------------------------------|--------------|--|
| vous souhaitez faire évoluer votre choix                                                                                                | , vous pouvez à tout moment n                                                                       | nodifier votre inscription en vous désinscriva                                             | nte de celie-ci.    |     | lun. 6/2    | mar. 7/2 | mer. 8/2                     | ieu. 9/2                                            | ven. 10/2    |  |
| En cas d'empêchement, merci de vous désinscrire. Pour information, toute absence prévenue ou non sera signalée à votre<br>établissement |                                                                                                    |                                                                                            | Toute la<br>journée |     |             |          | jeu. or                      | Ven. Ioiz                                           |              |  |
| etablissement.                                                                                                    |                                                                                                    |                                                                                            |                     | 08  |             |          |                              | 08:00 - 16:00<br>Faculté de Droit,<br>Economio et   |              |  |
| Session Informations Se désinscrire                                                                                                    |                                                                                                    |                                                                                            | 09                  |     |             |          | Gestion - Le Mans<br>Licence |                                                     |              |  |
| aculté de Droit, Economie et Gestion -                                                                                                  | Jeudi 9/02                                                                                          | Se                                                                                         |                     | 10  |             |          |                              | Economie et<br>Gestion - Cycle<br>Universitaire     |              |  |
| ycle Universitaire Préparatoire aux                                                                                                    | 8h - Accueil au tram (Arrêt Campus Ribay)     désinscrire       8h15 à 9h45 - TD Probabilités     1 |                                                                                            |                     | 11  |             |          |                              | Préparatoire aux<br>Grandes Ecoles -<br>CUPGE (1ère |              |  |
| 09-02-2023 de 08:00:00 à 16:00:00<br>DV : Arrêt de Tram CAMPUS-Ribay                                                                    | 10h à 12h - CM Histoire éco                                                                         | 10h à 12h - CM Histoire économique<br>12h à 13h - Pause déjeuner<br>12h à 15h - To tendrin |                     |     |             |          |                              | année)                                              |              |  |
|                                                                                                    | 12h à 13h - Pause déjeuner                                                                          |                                                                                            |                     |     |             |          |                              |                                                     |              |  |
|                                                                                                    | 13h a 15h - TD Anglais<br>15h à 16h - Temps d'échang                                                | es                                                                                         |                     | 14  |             |          |                              |                                                     |              |  |
|                                                                                                    |                                                                                                    |                                                                                            |                     | 15  |             |          |                              |                                                     |              |  |
| Mes informations                                                                                                    | Votre co                                                                                            | ontact à l'université                                                                      |                     | 16  |             |          |                              |                                                     |              |  |
| Identité : Test Test                                                                                                    | Contac                                                                                              | Yasmine REZVANI (02 43 83 35 36) ou .                                                      | Juline MESSAGER     |     |             |          |                              |                                                     |              |  |
| Lycée : Lycée Bellevue                                                                                                    | E Mail                                                                                              | (02 43 83 35 45)                                                                           |                     |     |             |          |                              |                                                     |              |  |
| Classe : AUTRE                                                                                                    | : AUTRE                                                                                             |                                                                                            |                     |     |             |          |                              |                                                     |              |  |
|                                                                                                    |                                                                                                    |                                                                                            |                     |     |             |          |                              |                                                     |              |  |
|                                                                                                    |                                                                                                    |                                                                                            |                     |     |             |          |                              |                                                     |              |  |

10. Une fois que vous avez atteint le nombre maximum d'inscriptions, vous ne pourrez plus choisir une nouvelle session. Cependant, vous avez la possibilité de faire évoluer vos choix en vous désinscrivant d'une de vos sessions pour en choisir une autre en cliquant sur « **Se désinscrire** ».

| sus avez atteint le nombre maximum (1) d'inscription.                                                                                                  |                                                                                                    |                                                      |                  | <ul> <li>&lt; ➤ Aujourd'hui</li> <li>6 - 10 févr. 2024</li> </ul> |                               |          |          |                                                                  | Mois Semaine |  |
|----------------------------------------------------------------------------------------------------|----------------------------------------------------------------------------------------------------|------------------------------------------------------|------------------|-------------------------------------------------------------------|-------------------------------|----------|----------|------------------------------------------------------------------|--------------|--|
| vous souhaitez faire évoluer votre choix                                                                                                    | , vous pouvez à tout moment m                                                                                              | odifier votre inscription en vous désinscriva        | nte de celle-ci. |                                                                   | lun. 6/2                      | mar. 7/2 | mer. 8/2 | jeu. 9/2                                                         | ven. 10/2    |  |
| En cas d'empêchement, merci de vous d<br>établissement.                                                                                                | désinscrire. Pour information, to                                                                                          | oute absence prévenue ou non sera signalé            | e à votre        | Toute la<br>journée                                               |                               |          |          | 08:00 - 16:00                                                    |              |  |
| ession                                                                                                    | Informations                                                                                                    |                                                      | Se désinscrire   | 09                                                                |                               |          |          | Faculté de Droit,<br>Economie et<br>Gestion - Le Mans<br>Licence |              |  |
| acuté de Droit, Economie et Gestion - Jeudi 9/02 Se                                                                                                    |                                                                                                    |                                                      |                  | 10                                                                |                               |          |          | Economie et<br>Gestion - Cycle<br>Universitaire                  |              |  |
| <ul> <li>Mans Licence Economie et Gestion -<br/>ycle Universitaire Préparatoire aux</li> </ul>                                                         | 8h - Accueil au tram (Arrêt Ca                                                                                             | h - Accuell au tram (Arrêt Campus Ribay) désinscrire |                  |                                                                   | 11 ora<br>CUI<br>12 ann<br>13 |          |          | Préparatoire aux<br>Grandes Ecoles -<br>CUPGE (1ère<br>année)    |              |  |
| Cycle Universitaire Préparatoire aux<br>Grandes Ecoles - CUPGE (1ère année)<br>e 09-02-2023 de 08:00:00 à 16:00:00<br>RDV : Arrêt de Tram CAMPUS-Ribay | 8h15 à 9h45 - TD Probabilités   10h à 12h - CM Histoire économique  12h à 13h - Pause déjeuner  12h à 13h - Pause déjeuner |                                                      |                  | 12                                                                |                               |          |          |                                                                  |              |  |
|                                                                                                    |                                                                                                    |                                                      |                  | 13                                                                |                               |          |          |                                                                  |              |  |
|                                                                                                    | 13h à 16h - Temps d'échange                                                                                                | - TD Anglais<br>- Temps d'échanges                   |                  | 14                                                                |                               |          |          |                                                                  |              |  |
|                                                                                                    |                                                                                                    |                                                      |                  | 15                                                                |                               |          |          |                                                                  |              |  |
| Mes informations Votre contact à l'université                                                                                                    |                                                                                                    |                                                      | 16               |                                                                   |                               |          |          |                                                                  |              |  |
| Identité : Test Test                                                                                                    | Contact                                                                                                    | Yasmine REZVANI (02 43 83 35 36) ou                  | Juline MESSAGER  |                                                                   |                               |          |          |                                                                  |              |  |
| Lycée : Lycée Bellevue                                                                                                    |                                                                                                    | (02 43 83 35 45)                                     |                  |                                                                   |                               |          |          |                                                                  |              |  |
| Classe : AUTRE                                                                                                    | E-Mail :                                                                                                    | E-Mail : immersions-campus@univ-lemans.fr            |                  |                                                                   |                               |          |          |                                                                  |              |  |
|                                                                                                    |                                                                                                    |                                                      |                  |                                                                   |                               |          |          |                                                                  |              |  |
|                                                                                                    |                                                                                                    |                                                      |                  |                                                                   |                               |          |          |                                                                  |              |  |